## 左營高中 114 學年度繁星推薦系統(網路作業平台) 第一階段 校群志願選填操作說明

STEP.01 系統登入 ①網址:https://web.jhenggao.com/iSTARS\_TYHS/, 輸入帳 號、密碼,點按登入。②或連結:左營高中入口頁>網路服務>政高繁星推薦個人 申請→整合入口,設定您的學校及身分:803 高雄市立左營高中、學生→點按繁星 推薦圖示。

※帳號=學號;密碼預設=身份證末4碼+生日4碼 ※建議使用 chrome 瀏覽器,請設定「開啟(允許)彈出式視窗」

STEP.02 點選左側《功能管理》之「查詢在校成績」,確認個人之〈學測成績 (含英聽)〉及〈校內成績(含分數及百分比〉是否正確。

STEP.03 點選左側視窗《功能管理》之「填寫志願」,開始選填志願。 ※請閱讀〈填寫志願使用暨功能說明〉-瞭解〈填寫志願〉、〈儲存志 願〉、〈志願額滿狀況表〉、〈學生可填校系列表〉、〈優勢順位表〉、〈查詢校 系簡章資訊〉、〈學校可填校系數〉等功能,提供的資訊可能有助於同學選 填志願。

3.1 點選右側視窗之填寫志願按 紐,另開〈**學校學群選填志願**〉 視窗,系統會將符合資格的所有 「學校」、「學群」(分第一、二、 三類)列出。

3.2 拉動捲軸,找到欲選填的「學 校」、「學群」後,在前方〔志願 選填順序欄位〕下拉式選單中,選擇 「志願序」。

3.3 選擇志願後,點選上方「回傳」按 紐,主視窗「**暫存志願**」區即會出現剛 剛選填之校群。

3.4 依相同方式選填若干欲就讀之「校群」, 系統預設可選填 20 個志願。 ※請注意:1)志願序「不」可重複;2)儘可能選填較多志願

3.5 步驟 3.4 所選填的只是「暫存志願」,若確定就是這些「校群」,按下 上方〈儲存志願〉按紐,正式的志願會出現在上方「確認志願」區中。如 果想要刪除、替換,可按下「校群」前方的「取消」按紐,再重新選填。 若需要變更「志願順序」,可利用「變更順序」欄位進行調整

3.6 再三確認志願校群無誤,確定不會再更動後,點選左側視窗「列 印志願選擇確認單」,完成志願選填。

注意. 請於正式撕榜前完成志願的選填,以利撕榜作業的辦理。

| 志願順序<br>選填 | 學校     | 學群        | 校排<br>百分比 | 第一輪<br>分發<br>校排最低<br>百分比 |
|------------|--------|-----------|-----------|--------------------------|
| 3 \$       | 東吳大學   | 第一類       | 40        |                          |
| 請選擇 \$     | 東吳大學   | 第二類       | 40        |                          |
| 請選擇 \$     | 東吳大學   | 第三類       | 40        |                          |
| 8 \$       | 高雄醫學大學 | 第一類       | 40        |                          |
| 請選擇 🛟      | 高雄醫學大學 | 第三類       | 40        |                          |
| 請選擇 🛟      | 中原大學   | 第一類       | 50        |                          |
|            |        | 1000 1000 |           |                          |

填寫志願:另開「學校學系選填志願」視窗,查詢學校與學群可選取的學系設定志願 儲存志願:將所讀的「暫存志願」列表儲存到「確認志願」列表。學系資訊:將滑展 選志願目前的排行,為所有未分發、已分發狀態的學生排行。

✔ 填寫志願 ● 儲存志願 ● 志願額滿狀況表 ■ 志願未額滿狀況表 ● 學生可

國 查詢校系簡章資訊 ④ 優勢順位表 國 學校可填校系数

填寫志願使用暨功能說明

點「**①**說明」参照

| 認志願         |          |        | 訊息:             | ten fals als envi |
|-------------|----------|--------|-----------------|-------------------|
| 志願          | 志願<br>順序 | 學校     | 学校学研            | 選填志願              |
| 有<br>存<br>而 |          |        | - 祝 明<br>O 志願順序 | 選填:選擇志顧的順序後按日     |
| 志願          | 志願順序     | 學校     | <b>今回傳</b>      | ¥ 關閉視窗            |
| 取消          | 1        | 國立屏東大學 |                 |                   |
| 取消          | 2        | 國立臺東大學 | 志願順序            |                   |
| <u>取消</u>   | 3        | 東吳大學   | 選填              | 學校                |
| 取消          | 4        | 東海大學   | 請選擇 🛟           | 東吳大學              |
| 取消          | 5        | 中原大學   | 請選擇 \$          | 東吳大學              |
| 取消          | 6        | 淡江大學   | 請選擇 \$          | 東吳大學              |
| 取消          | 7        |        |                 | <b>立</b> 雄略 - 根   |

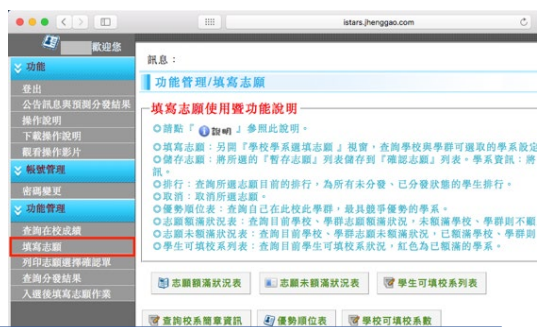

| )回傳           | ¥ 關閉視窗 |               |     |           |                          |
|---------------|--------|---------------|-----|-----------|--------------------------|
| 志願順序<br>選填    | 8      | 基校            | 學群  | 校排<br>百分比 | 第一輪<br>分發<br>校排最低<br>百分比 |
| 請選擇 \$        | 東多     | 是大學           | 第一類 | 40        |                          |
| 請選擇 🛟         | 東多     | 是大學           | 第二類 | 40        |                          |
| 請選擇 \$        | 東多     | 基大學           | 第三類 | 40        |                          |
| 請選擇 🛟         | 高雄器    | <b>§學大學</b>   | 第一類 | 40        |                          |
| <b>請選擇 \$</b> | 高雄藝    | <b>\$</b> 學大學 | 第三類 | 40        |                          |

| _ | and the second second | A        |            |              |                          |          |     |    |                  |          |  |
|---|-----------------------|----------|------------|--------------|--------------------------|----------|-----|----|------------------|----------|--|
|   | <u>取消</u>             |          |            | 講選擇          | \$                       | 高雄醫學大學   |     |    |                  |          |  |
|   | 1填                    | 寫志顧      | 🔓 儲存志願     |              | <b>俱額滿狀況表</b> ■ 志願未額滿狀況表 |          |     |    | 表                | <b>8</b> |  |
|   | 1 T                   | 詢校系簡     | 章資訊        | 勢順位表         | 國學校可                     | 填校系數     | ]   |    |                  |          |  |
|   | ◆ 確<br>認 志<br>順       |          |            |              |                          |          |     |    |                  |          |  |
|   | 志願                    | 志願<br>順序 | 學校         |              | 學群                       | 志願<br>身份 | 梯次  | 排行 | <b>變</b> 更<br>順序 | 變更順序     |  |
| 7 | 取消                    | 1        | 國立屏東法      | 大學           | 第一類                      | 一般生      | 1   | 查詢 |                  |          |  |
|   | 取消                    | 2        | 國立臺東       | 大學           | 第二類                      | 一般生      | 1   | 查詢 | 0                |          |  |
|   | 取消                    | 3        | 東吳大學       | 羟            | 第一類                      | 一般生      | 1   | 査詢 | 0                |          |  |
|   | 取消                    | 4        | 東海大學       | 严            | 第一類                      | 一般生      | 1   | 查詢 | 0                | ۲        |  |
|   | 取消                    | 5        | 中原大學       | 弊            | 第二類                      | 一般生      | -1- | 上海 | 0                | ۲        |  |
|   | 取消                    | 6        | <b>滋江大</b> | <del>%</del> | 第二類                      | 一般生      | 1   | 查詢 | 0                |          |  |
| - | 取消                    | 7        | 銘傳大        | 弊            | 第一類                      | 一般生      | 1   | 查詢 | 0                | ۲        |  |
|   | 取消                    | 8        | 臺北市立法      | 大學           | 第二類                      | 一般生      | 1   | 查詢 | 0                |          |  |
|   | 取消                    | 9        | 靜宜大學       | 弊            | 第一類                      | 一般生      | 1   | 査詢 | 0                |          |  |
|   | 取消                    | 10       | 輔仁大學       | 弊            | 第一類                      | 一般生      | 1   | 查詢 | 0                |          |  |
|   |                       |          |            |              |                          |          |     |    |                  |          |  |

| 出<br>告訊息與預測分發結果<br>作說明<br>戴操作說明<br>君操作影片<br><mark>號號管理</mark><br>碼變理 | <ul> <li>グリロ志願題捧</li> <li>○開放填高志願時</li> <li>○知不需要頁首頁</li> <li>或關閉頁首頁尾」</li> <li>査詢區</li> <li>梯次: 1 :</li> </ul> | ● 接下『列印』按提即可列印,第一次3<br>● 按下『列印』按提即可列印,第一次3<br>二高言意實置器的寬優到印功能(利用書質<br>或是「設定列印格式(Alt+U)」變更列 | 利印為確認志願,按下確認<br>器的預覽列印或是對網頁<br>計頁百頁尾為空白。 |
|----------------------------------------------------------------------|----------------------------------------------------------------------------------------------------|-------------------------------------------------------------------------------------------|------------------------------------------|
| 刀能實理                                                                 | ◇ 個人資料:                                                                                                    |                                                                                           |                                          |
|                                                                      | 姓名:                                                                                                    |                                                                                           | 學號:                                      |
| [寫志願]                                                                | 班級:                                                                                                    |                                                                                           | 座號:                                      |
| 印志顧選擇唯認単<br>:油分發結果                                                   | 最後修改時間:                                                                                                    | 2017/01/02 10:11:28                                                                       | 列印時間:                                    |
| <b>课後填寫志頭作業</b>                                                      | 👍 選 填 志 顕                                                                                                    |                                                                                           |                                          |
|                                                                      | 志願順序                                                                                                    | 學校                                                                                        | 學群                                       |
|                                                                      | 1                                                                                                    | 國立屏東大學                                                                                    | 第一類                                      |
|                                                                      | 2                                                                                                    | 國立臺東大學                                                                                    | 第二類                                      |
|                                                                      | 3                                                                                                    | 臺北市立大學                                                                                    | 第二類                                      |

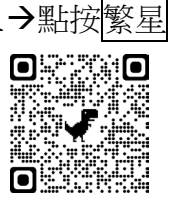

| 帳號<br> | *(學號)    |
|--------|----------|
| 密碼     |          |
| F6S0   |          |
|        | <b></b>  |
| L      | <u> </u> |
|        |          |
|        |          |